## How to Login to Microsoft Exchange Using Browser

1. Open a browser and type "mail.ug.edu.gh" in the address bar and hit enter.

| Staft Student Alumni Contact | Staff Student Alumni Contact   UNIVERSITY OF GHANA Q   ABOUT ADMISSION ACADEMICS RESEARCH LIBRARY INTERNATIONAL PROGRAMMES FRESHMEN INFO |
|------------------------------|----------------------------------------------------------------------------------------------------|
|                              | ABOUT ADMISSION ACADEMICS RESEARCH LIBRARY INTERNATIONAL PROGRAMMES FRESHMEN INFO                                                        |
|                              | ABOUT ADMISSION ACADEMICS RESEARCH LIBRARY INTERNATIONAL PROGRAMMES FRESHMEN INFO                                                        |
|                              | R ABOUT ADMISSION ACADEMICS RESEARCH LIBRARY INTERNATIONAL PROGRAMMES FRESHMENTINFO                                                      |

2. Type in your email and password respectively in the "Domain\User name " and "Password" text boxes respectively.

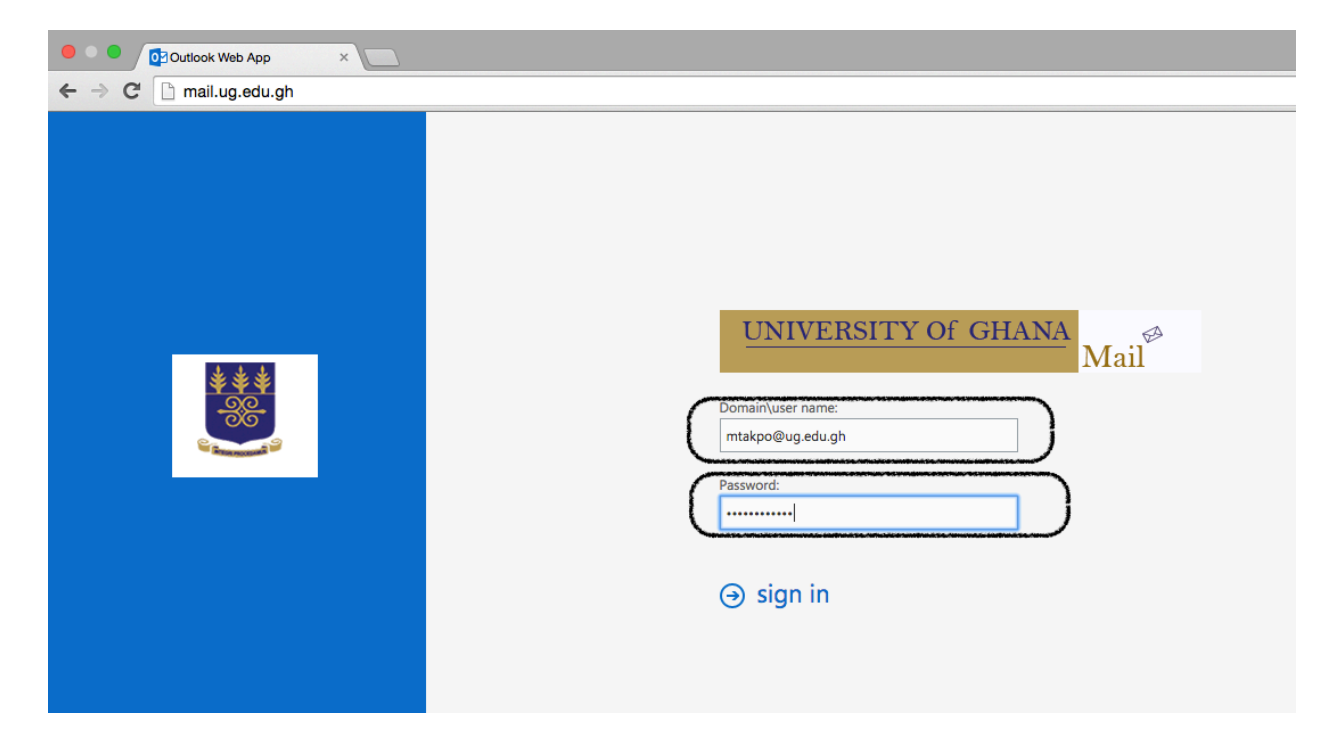

3. Select your preferred language setting from the drop down menu as shown below.

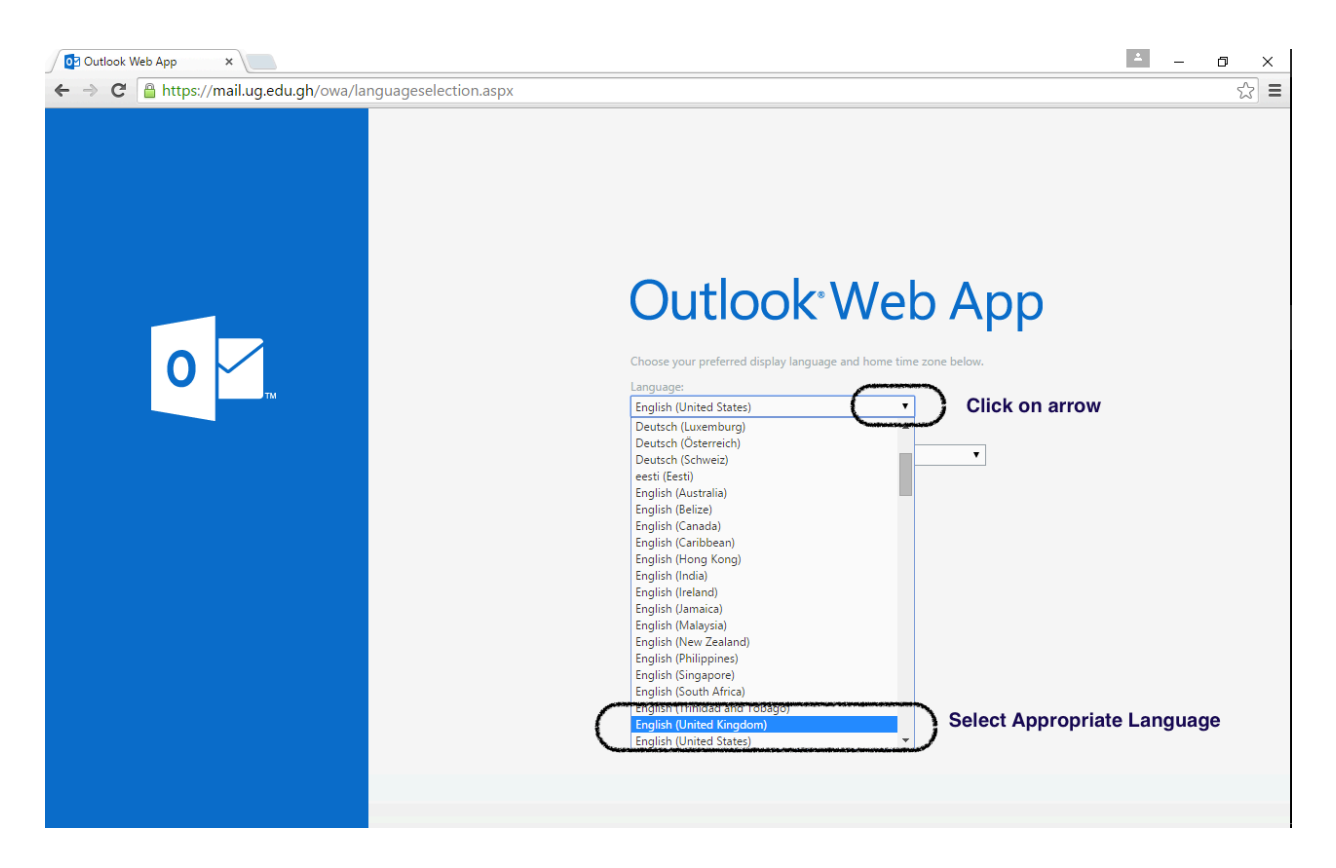

## 4. Select your preferred Time Zone from the drop down menu as shown below

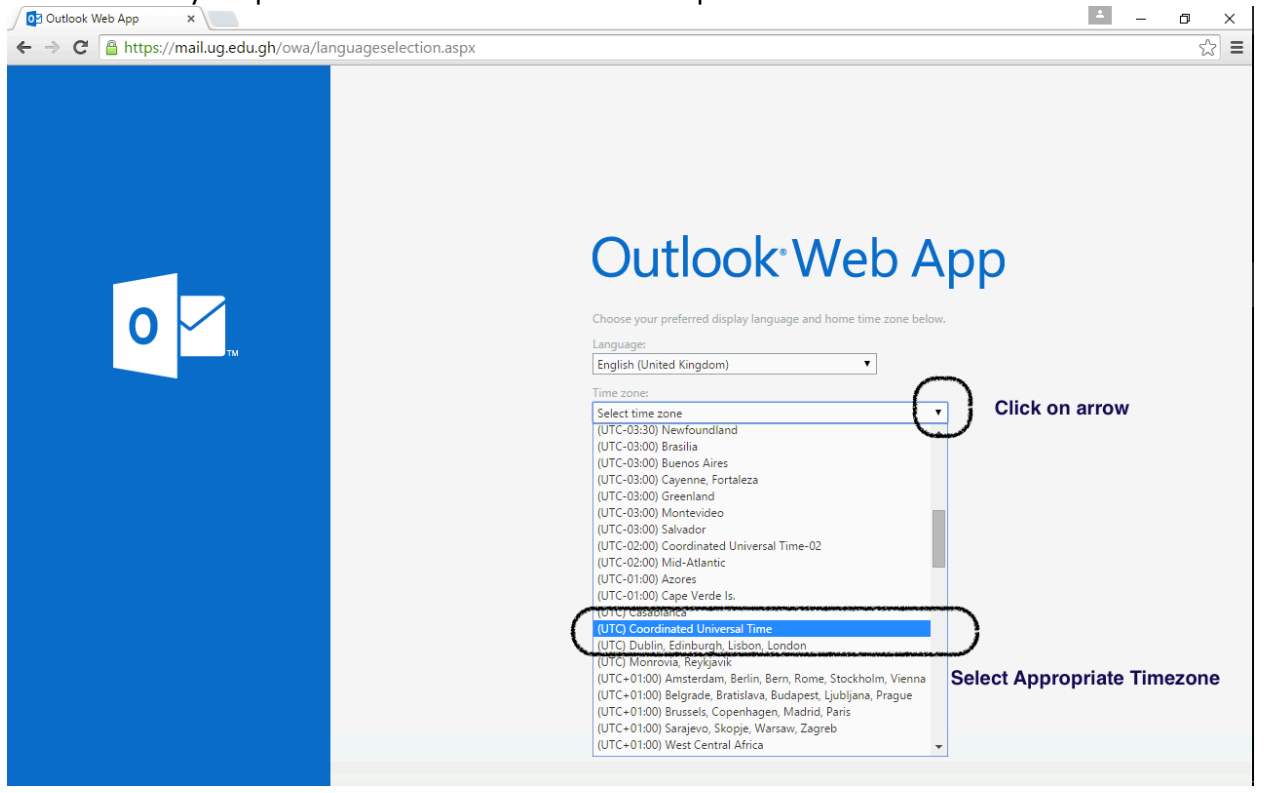

5. Click on save to store your chosen preferences.

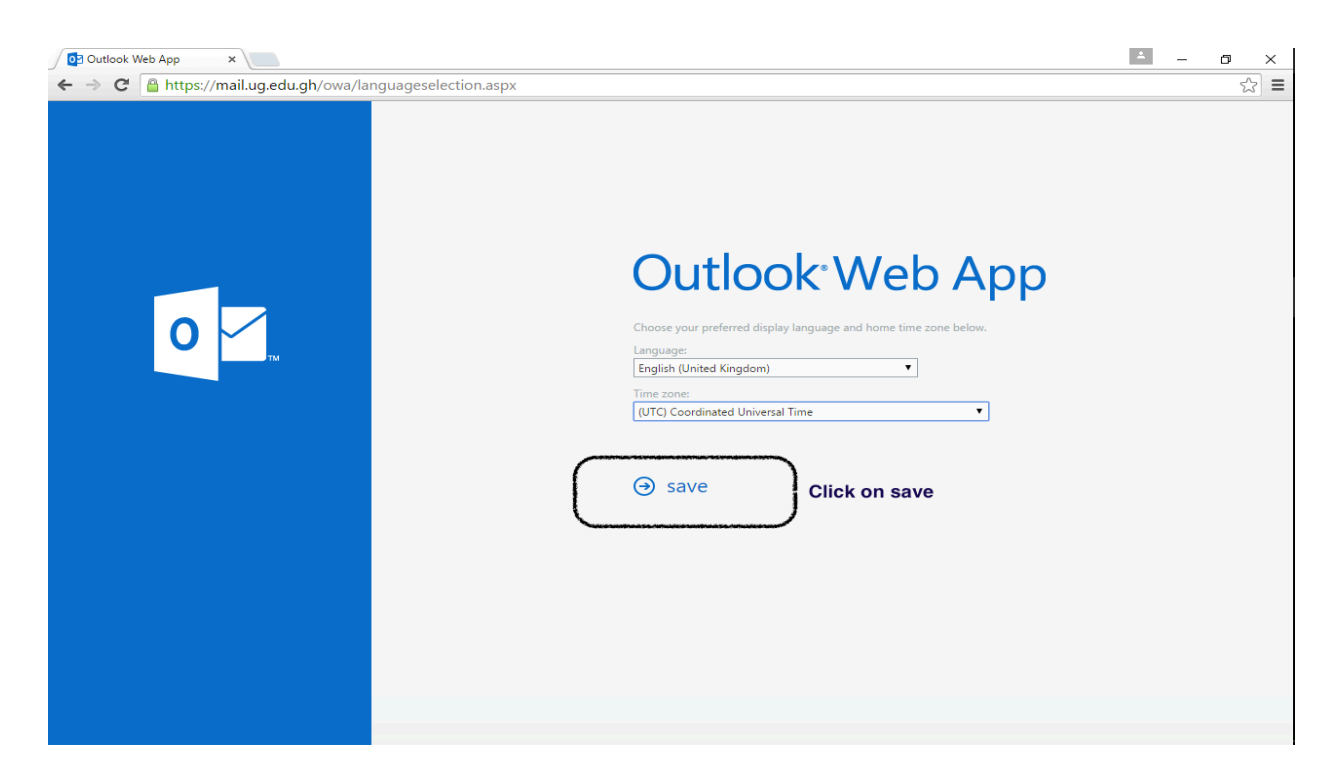

6. Congratulations and welcome. You have successfully logged into your new mail. Note that it is empty. You need to migrate your mails from the current Axigen to MS Exchange. This is shown in other tutorials on this page.

| TAKPO MAWULI - Outlool × |                                            |                                          | <u> </u>       | 7  |
|--------------------------|--------------------------------------------|------------------------------------------|----------------|----|
| - → C 🔒 https://ma       | <b>il.ug.edu.gh</b> /owa/#path=/mail       |                                          |                | \$ |
| ☑ Outlook Web App        |                                            | Mail Calendar People Tasks               | TAKPO MAWULI 👻 | ø  |
| ⊕ New mail               | ₽ Search mail and people                   |                                          |                |    |
|                          | INBOX CONVERSATIONS BY DATE 🔻              |                                          |                |    |
| «                        | All Unread To me Flagged                   |                                          |                |    |
| Favorites                |                                            |                                          |                |    |
| Inbox                    |                                            |                                          |                |    |
| Sent Items               |                                            |                                          |                |    |
| Drafts                   |                                            |                                          |                |    |
| A TAKPO MAWULI           |                                            |                                          |                |    |
| Inbox                    |                                            |                                          |                |    |
| Drafts                   |                                            |                                          |                |    |
| Sent Items               | -) There are no items to show in this view | There are no items to show in this view. |                |    |
| Deleted Items            |                                            |                                          |                |    |
| Junk Email               |                                            |                                          |                |    |
| Notes                    |                                            |                                          |                |    |
|                          |                                            |                                          |                |    |
|                          |                                            |                                          |                |    |
|                          |                                            |                                          |                |    |
|                          |                                            |                                          |                |    |
|                          |                                            |                                          |                |    |
|                          |                                            |                                          |                |    |
|                          |                                            |                                          |                |    |
|                          |                                            |                                          |                |    |
|                          |                                            |                                          |                |    |
|                          |                                            |                                          |                |    |
|                          |                                            |                                          |                |    |